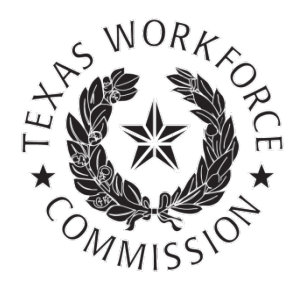

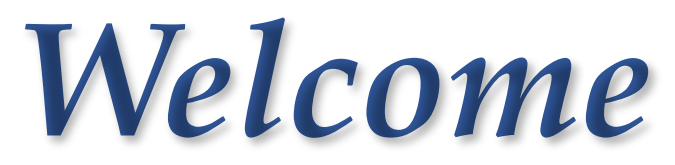

#### to the Employer Benefits Services Tutorial

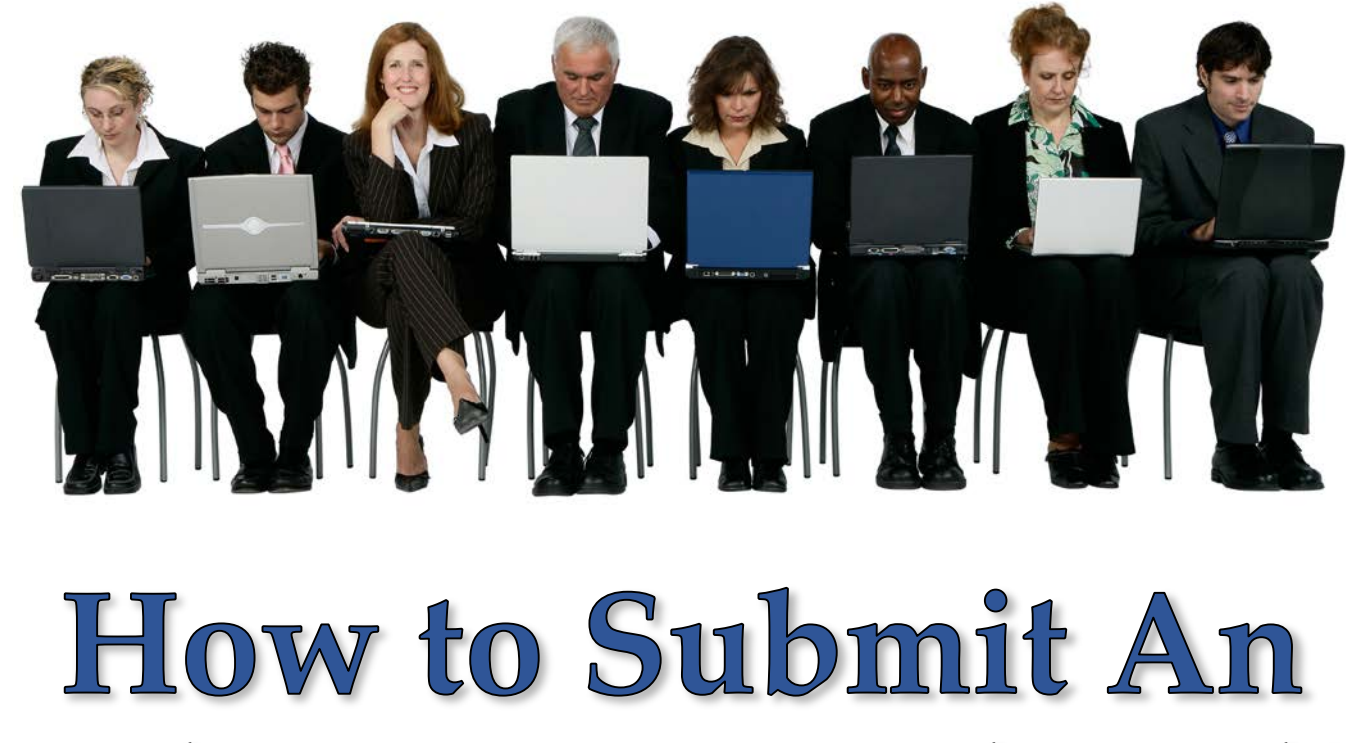

Employer Appeal Online

# **Tutorial Overview**

An appeal is your written notice that you disagree with a <u>TWC</u> decision and want your case decided through the appeal process.

This tutorial will walk you through the process of filing an appeal via <u>Employer</u> <u>Benefits Services</u> (EBS).

Filing an appeal online is fast, easy, and secure. TWC's web service is available 24 hours a day, 7 days a week.

You can also submit your appeal in person at your nearest <u>Workforce</u> <u>Solutions office</u>, or by mailing or faxing your letter to the Appeals or Commission Appeals Department.

You cannot submit an appeal by email or over the telephone.

When your business is a party of interest, you may appeal:

- Nonmonetary determinations
- Charge Liability Decisions
- Appeal Tribunal and Commission Appeals decisions
- Notice of Appeal Rights documents
- Reimbursing employer wage verification notices (only if not the last employer on the claimant's Initial Claim)

You must submit your appeal within 14 calendar days from the date TWC mailed you the determination or appeal decision. For more information, see <u>Appeals Process for Employers</u>.

# Logging On

| S WORKE         | <u></u>                                                                                                    | VC Home   TWC Contact Information                                                                                                    |
|-----------------|----------------------------------------------------------------------------------------------------|----------------------------------------------------------------------------------------------------|
| Commission* Emp | oyer Benefit Services                                                                                                    |                                                                                                    |
|                 |                                                                                                    |                                                                                                    |
| Quick Links     | Logon       New to Employer Benefit Services? If you already have a User ID for another TWC Internet application, such as Unemployment Tax Services.com, try logging on with that ID. Otherwise, please sign up for a User ID.         * indicates required information | <ul> <li>✔ ¿Habla español?<br/>Para servicio en español, póngase en contacto con <u>Beneficios de Desempleo</u><br/>Información de Contacto para empleadores.</li> <li>✔ Technical Requirements<br/>Recommended browsers are <u>Internet</u><br/><u>Explorer</u>, <u>Firefox</u>, <u>Chrome</u> or <u>Safari</u>. Click<br/>on the respective link to download the<br/>latest free version upgrade.</li> <li>✔ Public Computer<br/>If you are using a computer in a public<br/>place, logoff and close the browser when<br/>you are finished entering information.<br/>This is for your protection and will<br/>prevent someone else from viewing your<br/>information.</li> <li><u>Accessibility</u><br/><u>Equal Opportunity is the Law</u></li> </ul> |

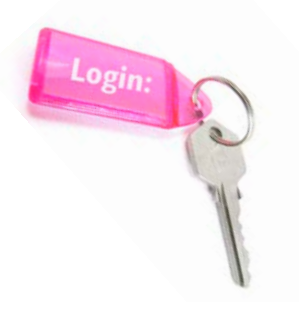

To submit an appeal online, log on to <u>Employer Benefits Services</u> (EBS) using your user ID and password.

New to Employer Benefits Services? If you already have a user ID for another TWC Internet application, such as Unemployment Tax Services, try logging on with that ID. Otherwise, sign up for a user ID. 3

# **My Home Page**

Once you log on, the My Home page displays.

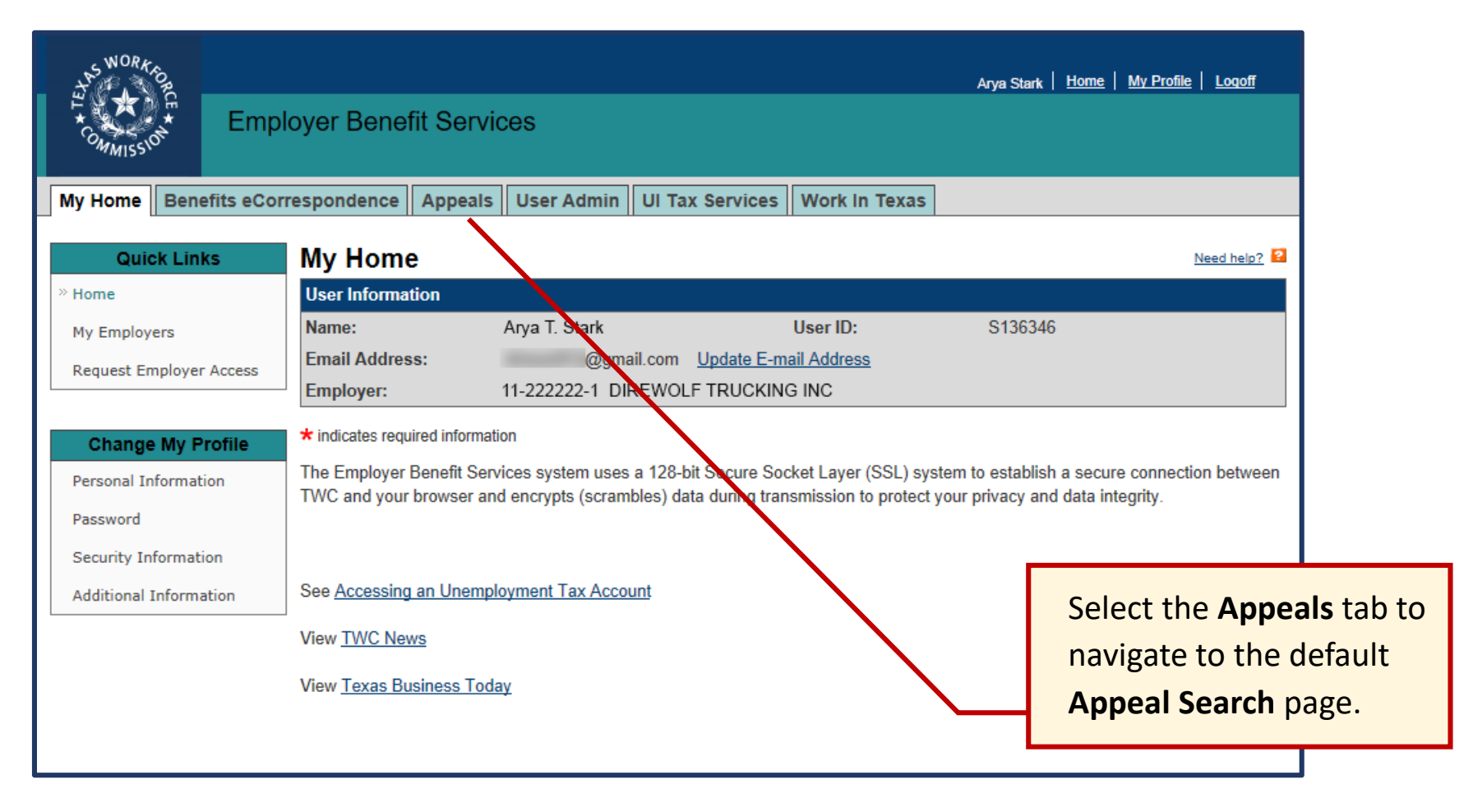

# **Appeals Tab**

If you have already successfully submitted any appeal(s), they will appear under **Search Results** on the **Appeal Search** page in the Appeals tab for easy viewing.

| SWORK OF         |              |                  |                        |                                             |                  | Arya Stark   <u>Home</u> | My Profile   Logoff |
|------------------|--------------|------------------|------------------------|---------------------------------------------|------------------|--------------------------|---------------------|
| H CHANNES        | Emplo        | oyer Benefit Se  | rvices                 |                                             |                  |                          |                     |
| My Home Bene     | efits eCorre | espondence Appe  | als User Adm           | nin UI Tax Services                         | Work In Texa     | s                        |                     |
| Quick Lini       | ks           | Appeal Searc     | h                      |                                             |                  |                          |                     |
| » Appeal Search  |              | User Information |                        |                                             |                  |                          |                     |
| Submit An Appeal |              | Name:            | Arya T. Starl          | (                                           | User ID:         | s134398                  |                     |
|                  |              | Email Address:   | a                      | gmail.com <u>Update E-ma</u>                | ail Address      |                          |                     |
|                  |              | Employer:        | 11-222222-1            | DIREWOLF TRUCKING                           | INC              |                          |                     |
|                  |              |                  |                        |                                             |                  |                          |                     |
|                  |              | Search Results   |                        |                                             |                  |                          |                     |
|                  | $\mathbf{N}$ | 1-2 of 2         |                        |                                             |                  |                          |                     |
|                  |              | Appeal Nu        | mber                   | S.S.N                                       |                  | Claimant                 | Action              |
|                  |              | 123450           | 60                     | 999-99-1239                                 | L                | annister, Jaime R.       | View                |
|                  |              | 12012            |                        | 123-45-6789                                 |                  | Frey, Walder M.          | View                |
|                  |              |                  | To begin<br>process, s | the online appea<br>select <b>Submit Ar</b> | al<br>n Appeal - |                          |                     |
|                  |              | <b>\</b>         | from the               | Quick Links mer                             | nu.              |                          | 5                   |

### **Submit an Appeal: Getting Started**

The first step of the online appeal process is to enter the Social Security number (SSN) associated with the determination or appeal decision you want to appeal.

|                                         | WORK OR REAL      | Employer Benefit Services                                                                                                    | Arya Stark   <u>Loqoff</u> |  |  |  |  |
|-----------------------------------------|-------------------|----------------------------------------------------------------------------------------------------|----------------------------|--|--|--|--|
|                                         | Appeals           |                                                                                                    |                            |  |  |  |  |
|                                         | Progress          | Submit an Appeal: Getting Started                                                                                                    |                            |  |  |  |  |
|                                         | » Getting Started | User Information                                                                                                    |                            |  |  |  |  |
| Appeal Information<br>Review and Submit |                   | Name:     Arya T. Stark     User ID:     S136346       it     @gmail.com     Update E-mail Address       Employer:     11-222222-1     DIREWOLF TRUCKING INC |                            |  |  |  |  |
|                                         |                   | * indicates required information                                                                                                    |                            |  |  |  |  |
|                                         |                   | General Information                                                                                                    |                            |  |  |  |  |
|                                         |                   | USE THIS FORM ONLY TO SUBMIT AN UNEMPLOYMENT BENEFITS APPEAL.                                                                                                |                            |  |  |  |  |
| Enter                                   | the SSN           | To contact TWC for any other reason, see: 🗗 <u>Contact Information</u> .                                                                                     |                            |  |  |  |  |
| associated with the determination or    |                   | See 🗗 How to Appeal a Decision, or read the document(s) you received from TWC for more information about the unemployment benefits appeals process.          |                            |  |  |  |  |
| appeal d                                | ecision you       | U After you submit this form, if you want to include other documents with your appeal you may send them by ma                                                | ail or fax.                |  |  |  |  |
| want to a                               | ppeal, the        | Claimant Selection                                                                                                    |                            |  |  |  |  |
| selec                                   | t Next.           | Enter the SSN associated to the UI Determination or Appeal Decision you *                                                                                    |                            |  |  |  |  |
|                                         |                   | Next Cancel                                                                                                    |                            |  |  |  |  |

#### Submit an Appeal: Getting Started...

If you receive a message stating **No recent** determinations or decisions were found for this SSN, please verify that you have entered the number correctly and try again.

**0** No recent determinations or decisions were found for this SSN. Check the SSN and enter it once more.

If on your second try there are still no decisions or determinations found for the SSN you entered, select **Next** to be directed to a page to provide additional information to help us identify what determination or decision you want to appeal.

| <b>O</b> No recent determinations or decisions were found for the SSN that you entered. Please select "Next" and provide information to help us identify what determination or decision you want to appeal. |
|----------------------------------------------------------------------------------------------------|
| * indicates required information                                                                                                    |
| General Information                                                                                                    |
| USE THIS FORM ONLY TO SUBMIT AN UNEMPLOYMENT BENEFITS APPEAL.                                                                                                    |
| To contact TWC for any other reason, see: r 🗗 Contact Information.                                                                                                    |
| See 🗗 How to Appeal a Decision, or read the document(s) you received from TWC for more information about the unemployment benefits appeals process.                                                         |
| After you submit this form, if you want to include other documents with your appeal you may send them by mail or fax.                                                                                       |
| Claimant Selection                                                                                                    |
| Enter the SSN associated to the UI Determination or Appeal Decision you *                                                                                                    |

Cancel

| Claimant Information                                                                         |                                                                                 |
|----------------------------------------------------------------------------------------------|---------------------------------------------------------------------------------|
| Social Security Number (SSN):                                                                | Not found                                                                       |
| Claimant Name:                                                                               | Not found                                                                       |
| Appellant Details                                                                            |                                                                                 |
| Appealed By:                                                                                 | Choose One                                                                      |
| Phone Number Where You Can Be<br>Reached:                                                    | () Ext:                                                                         |
| Appeal Information                                                                           |                                                                                 |
| No recent determinations or decisions were for determination or decision you want to appeal. | ound for the SSN that you entered. Provide information to help us identify what |
| What are you appealing?                                                                      | Choose One                                                                      |
| If Appeal Tribunal or Commission App<br>Appeal Number?                                       | seals decision, what is the                                                     |
| When was the determination or decision n                                                     | nailed? Month V Day Vear.                                                       |
| Was a hearing scheduled with the Appeal Appeals?                                             | Tribunal or Commission O Yes O No                                               |
| Describe the determination or decision. In                                                   | clude the Claimant's full name if not already listed.                           |
| <b>*</b> SSN: 123-45-6789                                                                    |                                                                                 |
|                                                                                              |                                                                                 |
|                                                                                              |                                                                                 |
|                                                                                              |                                                                                 |
|                                                                                              |                                                                                 |
| 4484 of 4500 characters remaining                                                            |                                                                                 |
| Next Previous                                                                                |                                                                                 |
|                                                                                              |                                                                                 |

### Submit an Appeal: Appeal Information

| The WORK TO BE<br>THE COMMISSION                                                                           | oyer Benefit Services                                                                                                    | Arya Stark   <u>Loqoff</u> |
|----------------------------------------------------------------------------------------------------|----------------------------------------------------------------------------------------------------|----------------------------|
| Appeals<br>Progress<br>Getting Started<br>» Appeal Information<br>Review and Submit<br>Appeal Confirmation | Submit an Appeal: Appeal Information         User Information         Name:       Arya T. Stark       User ID:       S136346         Email Address:       @gmail.com       Update E-mail Address         Employer:       11-222222-1       DIREWOLF TRUCKING INC         * indicates required information         Claimant Information                                           |                            |
| You must select a<br>Determination or<br>Decision to<br>appeal, or choose<br><b>Other</b> . The drop-      | Social Security Number (SSN):       999-99-1239         Claimant Name:       Frey, Walder M.         Appellant Details       *         Appealed By:       *         Phone Number Where You Can Be Reached:       *                                                                                                    |                            |
| down box will not<br>allow you to<br>select more than<br>one decision or<br>determination.                 | Appeal Information         What Determination or Decision are you appealing?         *       Choose One<br>Other<br>06/26/2017 Separation from Work - Not Disqualified Unemployment Benefits Determination<br>To include address and determinations or decisions in your appeal, include the determination or decision date with<br>when you and out the reason for your appeal. | rith a description of it   |
|                                                                                                    | Next Previous                                                                                                    |                            |

To include additional Determinations or Decisions in your appeal, enter the Determination or Decision mail date with a description in the **Reason for Appeal** box on the **Submit An Appeal: Appeal Information Reason** page. Once you enter a valid SSN, the claimant's information will display on the **Submit An Appeal: Appeal Information** page.

Under **Appellant Details**, select whether you are the employer or a representative of the employer from the drop-down menu, and enter the phone number where you can be reached.

Under **Appeal Information**, select the determination or decision you are appealing, or **Other**, from the drop-down menu and select **Next**.

You may only select one determination or decision from the drop-down list.

#### Submit an Appeal: Appeal Information Other

| SWORKING<br>HINGSON<br>COMMISSON                                                               | Arya Stark   Logoff<br>Dioyer Benefit Services                                                                                                    |  |
|------------------------------------------------------------------------------------------------|----------------------------------------------------------------------------------------------------|--|
| Appeals                                                                                        |                                                                                                    |  |
| Appeals<br>Getting Started<br>» Appeal Information<br>Review and Submit<br>Appeal Confirmation | Submit an Appeal: Appeal Information Other<br>Name: Arya T. Stark User ID: S130670<br>Email Address: @gmail.com Update E-mail Address<br>Employer: T1-222222-1 DIREWOLF TRUCKING INC<br>* indicates required information<br>* indicates required information<br>Popeal Information<br>Must are you appealing?<br>If Appeal Tribunal or Commission Appeals Decision<br>Demployment Determination or decision mailed?<br>Must was the determination or decision mailed?<br>Must are you appealing and the Appeal Tribunal or Commission Appeals Decision<br>Describe the determination or decision.<br>* describe the determination or decision.<br>* describe the determination or decision.<br>* describe the determination or decision. |  |
|                                                                                                |                                                                                                    |  |

Selecting **Other** from the drop-down menu on the **Submit An Appeal: Appeal Information** page will direct you to an additional screen, where you may provide a detailed explanation of the decision or determination you are appealing.

#### *Note*: You will only see this screen when "Other" is selected on the previous page.

After selecting the Determination or Decision you are appealing (Appeal Tribunal Decision, Commission Appeals Decision, or Unemployment Determination), you must:

- Enter the Appeal Number (if any).
- Select the month, day, and year it was mailed.
- Answer the question, "Was a hearing scheduled with the Appeal Tribunal or Commission Appeals?"

• Describe the determination or decision you want to appeal in 4,500 characters or less, then select Next. An entry in this box is required.

To include additional Determinations or Decisions in your appeal, enter the Determination or Decision mail date with a description in the **Reason for Appeal** box on the next page, **Submit An Appeal: Appeal Information Reason**.

### Submit an Appeal: Appeal Information Reason

The Appeal Information Reason page allows you to provide additional details for the reason you are appealing.

| TS WORK OR ALL       | oloyer Benefit Services                                                                                                    | Arya Stark   <u>Loqoff</u>                          |
|----------------------|----------------------------------------------------------------------------------------------------|-----------------------------------------------------|
| Appeals              |                                                                                                    |                                                     |
| Progress             | Submit an Appeal: Appeal Information Reason                                                                                                    |                                                     |
| Getting Started      | User Information                                                                                                    |                                                     |
| » Appeal Information | Name: Arya T. Stark User ID: S136346                                                                                                    |                                                     |
| Review and Submit    | Email Address: @gmail.com Update E-mail Address<br>Employer: 11-222222-1 DIREWOLF TRUCKING INC                                                                                                    |                                                     |
| Appeal Confirmation  | * indicates required information                                                                                                    |                                                     |
|                      | Appeal Information                                                                                                    |                                                     |
|                      | Describe your reason for appealing. If you are submitting the appeal late or you missed a prior hearing, inclu<br>include any dates or times when you cannot participate in a hearing. If correspondence related to your appea<br>other person, include their name and address. | de an explanation. Also<br>al should be sent to any |
|                      | Reason for Appeal:                                                                                                    |                                                     |
|                      |                                                                                                    |                                                     |
|                      | 4500 of 4500 characters remaining                                                                                                    |                                                     |
|                      | Do you need an interpreter during the hearing?                                                                                                    |                                                     |
|                      | If yes, please select the language needed: Choose One                                                                                                    | $\sim$                                              |
|                      | If you selected 'Other' type the language needed:                                                                                                    |                                                     |
|                      | If you need an accommodation, describe the accommodation you need: 4500 of 4500 characters remaining Next Previous                                                                                                    |                                                     |

- Describe your reason for appealing in 4,500 characters or less.
- If you are submitting the appeal late, or you missed a prior hearing, include an explanation.
- Enter any dates or times when you cannot participate in a hearing.
- Enter any additional determination or decision mail date you want to include in your appeal, along with a description.
- If correspondence related to your appeal should be sent to any other person, include their name and address.

Indicate if you or your witnesses will need an interpreter during the hearing, and if so, the language needed.

If you need an accommodation, describe the accommodation you need (such as an accommodation for a hearing or visual impairment, or access to a phone or fax machine).

### Submit an Appeal: Review and Submit

| H A CONTRACT        |                                                |                                                   |                     | Arya Stark   <u>Loqoff</u>                                                                   |  |
|---------------------|------------------------------------------------|---------------------------------------------------|---------------------|----------------------------------------------------------------------------------------------|--|
| * CMMISSION Em      | iployer Benefit Sei                            | vices                                             |                     |                                                                                              |  |
| peals               |                                                |                                                   |                     |                                                                                              |  |
| Progress            | Submit an Ap                                   | peal: Review and Sub                              | mit                 |                                                                                              |  |
| Getting Started     | User Information                               |                                                   |                     |                                                                                              |  |
| Appeal Information  | Name:                                          | Arya T. Stark                                     | User ID:            | S136346                                                                                      |  |
| Review and Submit   | Employer:                                      | 11-222222-1 DIREWOLF TRU                          | CKING INC           |                                                                                              |  |
| Appeal Confirmation |                                                |                                                   |                     |                                                                                              |  |
|                     | Caution: Your appe                             | al IS NOT COMPLETE until you su                   | bmit it and receive | a confirmation number.                                                                       |  |
|                     | Carefully review yo<br>click the Edit link for | ur responses for accuracy and ma<br>that section. | ke any necessary c  | corrections. To make changes or corrections,                                                 |  |
|                     | If you want to print or s                      | ave your appeal and confirmation nu               | mber, you can do so | after submitting your appeal.                                                                |  |
|                     | Claimant Information                           |                                                   |                     |                                                                                              |  |
|                     | Social Security Nun                            | nber (SSN):                                       |                     | 999-99-1239                                                                                  |  |
|                     | Claimant Name:                                 |                                                   |                     | Frey, Walder M.                                                                              |  |
|                     | Appellant Details                              |                                                   |                     |                                                                                              |  |
|                     | Edit Appellant Details                         |                                                   |                     |                                                                                              |  |
|                     | Appealed By:                                   |                                                   |                     | EMPLOYER                                                                                     |  |
|                     | TWC Tax Account I                              | Number:                                           | 11-222222-1         |                                                                                              |  |
|                     | Employer/Business                              | Name:                                             |                     | DIREWOLF TRUCKING INC                                                                        |  |
|                     | Name of Person Su                              | bmitting Appeal:                                  |                     | Arya T. Stark                                                                                |  |
|                     | Phone Number Wh                                | ere You Can Be Reached:                           |                     | (no response provided)                                                                       |  |
|                     | Edit Appellant Details                         |                                                   |                     |                                                                                              |  |
|                     | Appeal Information                             |                                                   |                     |                                                                                              |  |
|                     | Edit Appeal Information                        | Page                                              |                     |                                                                                              |  |
|                     | What Determination                             | or Decision are you appealing?                    |                     | 06/26/2017 Separation from Work - Not<br>Disqualified Unemployment Benefits<br>Determination |  |
|                     | Edit Appeal Information                        | Page                                              |                     |                                                                                              |  |
|                     | Appeal Information R                           | eason                                             |                     |                                                                                              |  |
|                     | Edit Appeal Information                        | Reason Page                                       |                     |                                                                                              |  |
|                     | Reason for Appeal:                             |                                                   |                     |                                                                                              |  |
|                     | I believe the dete                             | rmination is incorrect                            |                     |                                                                                              |  |
|                     | Do you need an inte                            | erpreter during the hearing?                      |                     | No                                                                                           |  |
|                     | If yes, please select                          | the language needed:                              |                     | (not applicable)                                                                             |  |
|                     | If you selected 'Oth                           | er' type the language needed:                     |                     | (not applicable)                                                                             |  |
|                     | If you need an acco                            | mmodation, describe the accommod                  | ation you need:     |                                                                                              |  |
|                     | (no response pro                               | vided)                                            |                     |                                                                                              |  |
|                     | Edit Appeal Information                        | Reason Page                                       |                     |                                                                                              |  |
|                     |                                                |                                                   |                     |                                                                                              |  |

Your appeal is not complete until you submit it and receive a confirmation number.

Review your responses carefully *before* selecting **Submit**. To make changes or corrections, select the **Edit** link for that section.

You can print or save your appeal and confirmation number after you submit your appeal.

Inform TWC right away if you change your mailing address.

After you submit this form, if you want to include other documents with your appeal, you may send them by <u>mail or fax</u>.

> Your appeal IS NOT COMPLETE until you submit it and receive a confirmation number.

### **Submit an Appeal: Appeal Confirmation**

| rogress Submit a                                                                                                | n Appeal: Appeal Confirmation                                             |                                                                             |
|----------------------------------------------------------------------------------------------------|---------------------------------------------------------------------------|-----------------------------------------------------------------------------|
| tarted User Informat                                                                                            | lon                                                                       |                                                                             |
| formation Name:                                                                                                 | Arya T. Stark User ID:                                                    | \$136346                                                                    |
| nd Submit Employer:                                                                                             | s: Uggmail.com Update L-mail Address<br>11-222222-1 DIREWOLF TRUCKING INC | 1                                                                           |
| onfirmation                                                                                                    |                                                                           |                                                                             |
|                                                                                                    |                                                                           | Gra Accest READ                                                             |
| O Your appea                                                                                                    | I was successfully submitted. You do not need to submit                   | this same appeal again. You have one more                                   |
| important step                                                                                                  |                                                                           |                                                                             |
| If you want to in                                                                                               | clude other documents with your appeal, send them by mail                 | or fax.                                                                     |
| Print and/or say                                                                                                | ve this page for your records. This is the only opportunity you           | will have to print and/or save this information.                            |
| opens.                                                                                                    | is save icon on your browser's tooldar or select the bave as P            | or button on this page and save alter the document                          |
| If you cannot sa                                                                                                | ave the PDF, use the printer icon on your browser's toolbar or            | select the Printer Friendly button on this page.                            |
| If you cannot pr                                                                                                | rint or save this page, write down your Confirmation Number.              |                                                                             |
|                                                                                                    | 8                                                                         | ave as PDF Printer Friendly Return to My Han                                |
| Annual Conflic                                                                                                  |                                                                           | ave as Port Printer Friendry Pretain to my from                             |
| Appear Comm                                                                                                    | mation information                                                        |                                                                             |
| Appeal Con                                                                                                    | firmation Number: Your appeal has been submitt                            | ed. Your 🖨 confirmation number is 10002166.                                 |
| Submission                                                                                                    | time: August 1, 2017 2.14 PM, CDT                                         |                                                                             |
| Claimant Infor                                                                                                  | mation                                                                    |                                                                             |
| Social Secu                                                                                                    | irity Number (SSN):                                                       | XXX.XX.1239                                                                 |
| Claimant Na                                                                                                    | ame                                                                       | Frey, Walder M.                                                             |
| Appellant Det                                                                                                   | ails                                                                      |                                                                             |
| Annal I                                                                                                    |                                                                           | ENDI OVER                                                                   |
| Appealed B                                                                                                    | <i>y</i>                                                                  | EMPLOTER                                                                    |
| TWC Tax A                                                                                                    | ccount Number                                                             | 11-22222-1                                                                  |
| Employer/B                                                                                                    | usiness Name:                                                             | DIREWOLF TRUCKING INC                                                       |
| Name of Pe                                                                                                    | rson Submitting Appeal.                                                   | Arya T. Stark                                                               |
| Phone Num                                                                                                    | iber Where You Can Be Reached:                                            | (no response provided)                                                      |
| Appeal Inform                                                                                                   | ation                                                                     |                                                                             |
|                                                                                                    |                                                                           |                                                                             |
| What Deten                                                                                                    | mination or Decision are you appealing?                                   | 06/26/2017 Separation from Work - Not<br>Disgualified Unemployment Benefits |
|                                                                                                    |                                                                           | Determination                                                               |
| Appeal Inform                                                                                                   | ation Reason                                                              |                                                                             |
| the distant in the second second second second second second second second second second second second second s |                                                                           |                                                                             |
| Reason for                                                                                                    | Appeal:                                                                   |                                                                             |
| I believe                                                                                                    | the determination is incorrect                                            |                                                                             |
| Do you nee                                                                                                    | d an interpreter during the hearing?                                      | No                                                                          |
| If yes, pleas                                                                                                   | ie select the language needed:                                            | (not applicable)                                                            |
| If you select                                                                                                   | ted 'Other' type the language needed.                                     | (not applicable)                                                            |
| The second second second second second second second second second second second second second second second se | he are supported than decode the assessment the support                   |                                                                             |

**Congratulations!** 

You have successfully submitted your appeal form.

#### **Remember to:**

- Print or save this page for your records, or write down your confirmation number.
- Send any other supporting documents by <u>mail or fax</u>.

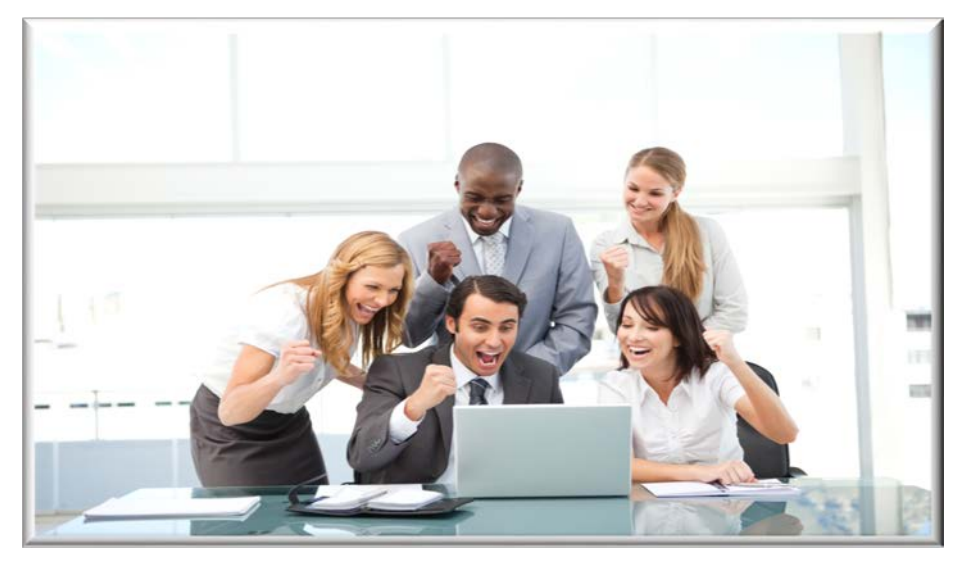

Return to My Home

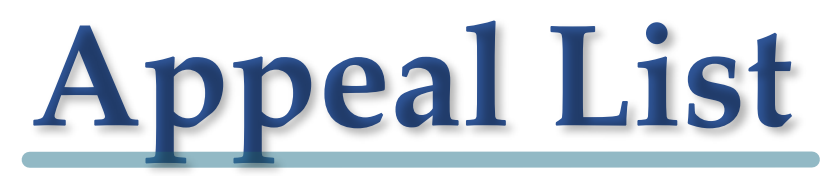

When your appeal is processed, it will appear in your Appeal list. *Note: Please allow up to three weeks for your appeal to be processed.* 

| SWORK OF                                                                                                    |                  |               |                     |               |          | Arya Stark   <u>Home</u>   <u>My Pro</u> | ofile   <u>Loqoff</u> |  |
|----------------------------------------------------------------------------------------------------|------------------|---------------|---------------------|---------------|----------|------------------------------------------|-----------------------|--|
| COMMISSION                                                                                                    | Employer Ben     | efit Services |                     |               |          |                                          |                       |  |
| My Home Benefits eCorrespondence Appeals User Admin UI Tax Services Work In Texas                                                                                                    |                  |               |                     |               |          |                                          |                       |  |
| Quick Link                                                                                                    | s Appeal         | List          |                     |               |          |                                          |                       |  |
| Appeal Search                                                                                                    | User Information |               |                     |               |          |                                          |                       |  |
| » Appeal List                                                                                                    | Name:            | Arya T        | T. Stark            | User I        | D:       | s134398                                  |                       |  |
| Submit An Appeal                                                                                                    | Email Addre      | ess:          | @gmail.com Upda     | te E-mail Add | ress     |                                          |                       |  |
|                                                                                                    | Employer:        | 11-222        | 2222-1 DIREWOLF TRU | CKING INC     |          |                                          |                       |  |
|                                                                                                    |                  |               |                     |               |          |                                          |                       |  |
| Appeal         Appeal Filed Date         Appeal Level         Appealed         Appeal         Appeal |                  |               |                     |               |          |                                          |                       |  |
|                                                                                                    | 1234560-2        | Jul 05, 2017  | Commission Appeals  | Employer      | Complete | Lannister, Jaime R                       | View                  |  |
|                                                                                                    | 1234560-1        | May 25, 2017  | Appeal Tribunal     | Employer      | Complete | Lannister, Jaimer,                       | View                  |  |
|                                                                                                    |                  |               |                     |               |          |                                          |                       |  |

It is easy to check the status of your appeal from EBS. Select **View** from the Action box on the Appeal List page to view information about Appeal Status, Appeal Parties, and a Decision Summary (when available).

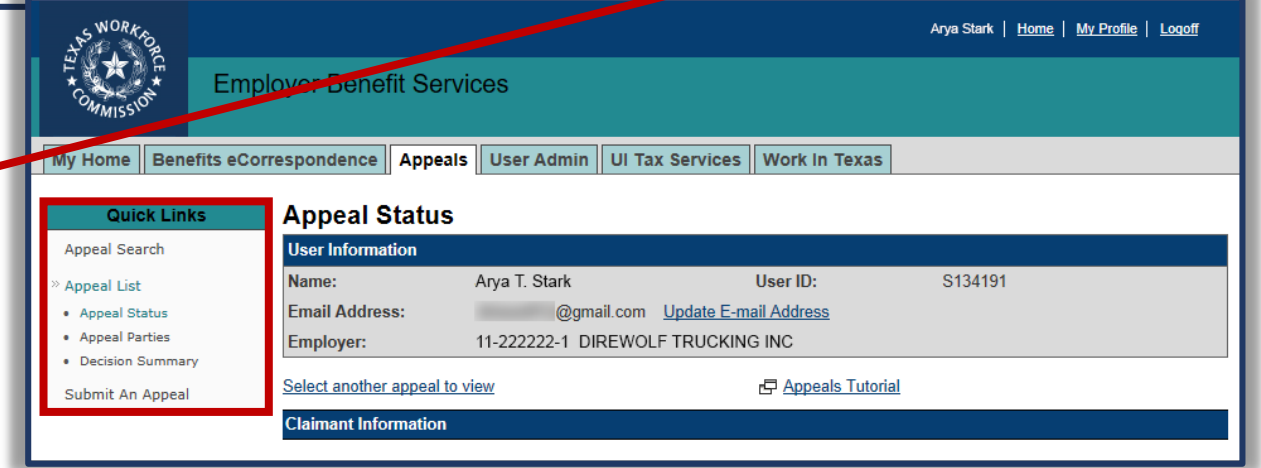

## **Appeal Status**

| S WORKA                                                      |                          |                |                           |                    | Arya Stark   <u>Home</u> | <u>My Profile</u>   Logoff |
|--------------------------------------------------------------|--------------------------|----------------|---------------------------|--------------------|--------------------------|----------------------------|
| Emp<br>Commission                                            | oloyer Benefit Serv      | ices           |                           |                    |                          |                            |
| My Home Benefits eCo                                         | orrespondence Appeals    | User Admin     | UI Tax Services           | Work In Texas      |                          |                            |
| Quick Links                                                  | Appeal Status            |                |                           |                    |                          |                            |
| Appeal Search                                                | User Information         |                |                           |                    |                          |                            |
| » Appeal List                                                | Name:                    | Arya T. Stark  |                           | User ID:           | S134191                  |                            |
| Appeal Status                                                | Email Address:           | @gm            | ail.com <u>Update E-m</u> | ail Address        |                          |                            |
| <ul> <li>Appeal Parties</li> <li>Decision Summary</li> </ul> | Employer:                | 11-222222-1 DI | REWOLF TRUCKIN            | G INC              |                          |                            |
| Submit An Appeal                                             | Select another appeal to | view           |                           | P Appeals Tutorial |                          |                            |
|                                                              | Claimant Information     |                |                           |                    |                          |                            |
|                                                              | S.S.N:                   |                | 999-99-1239               |                    |                          |                            |
|                                                              | Name:                    |                | Lannister, Jaime R.       |                    |                          |                            |
|                                                              | Appeal Information       |                |                           |                    |                          |                            |
|                                                              | Initial Claim Date:      |                | January 31, 2016          |                    |                          |                            |
|                                                              | Appeal Number:           |                | 1230456-7                 |                    |                          |                            |
|                                                              | Appeal Filed Date:       |                | February 01, 2017         |                    |                          |                            |
|                                                              | Appeal Level:            |                | Appeal Tribunal           |                    |                          |                            |
|                                                              | Appealed By:             |                | Claimant                  |                    |                          |                            |
|                                                              | Appeal Status:           |                | Complete                  |                    |                          |                            |
|                                                              | Status                   |                |                           |                    |                          |                            |
|                                                              | Mail Date:               |                | March 01, 2017            |                    |                          |                            |
|                                                              | Activity:                |                | Appeal Tribunal de        | ecision mailed.    |                          |                            |

If you disagree with this decision, you may file an appeal, according to the information and instructions included with the decision that you are appealing.

| Activity Log      |                                           |
|-------------------|-------------------------------------------|
| Activity Date     | Activity                                  |
| March 01, 2017    | Decision mailed: Appeal Tribunal decision |
| March 01, 2017    | Hearing Date                              |
| February 13, 2017 | Letter mailed: hearing scheduled          |
| February 01, 2017 | Appeal received                           |

The Appeal Status page displays appeal information related to a particular SSN.

This also shows the:

- Initial claim date
- Appeal number
- Appeal filed date
- Appeal level
- Current appeal status
- Log of appeal activities, sorted by date

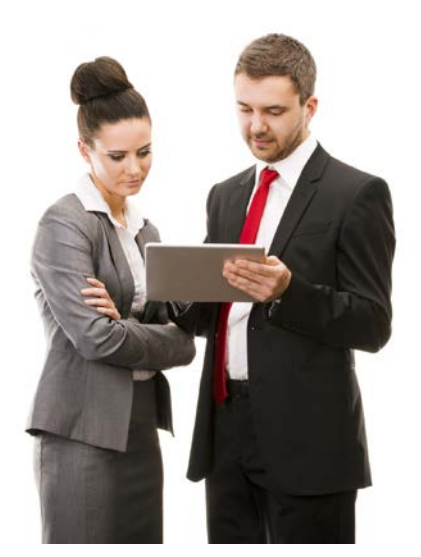

## Still need help?

Call TWC's Tele-Center at 800-939-6631 to speak with one of our customer service representatives.